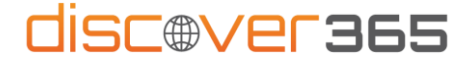

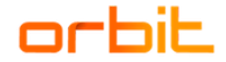

## Návod na dvoufaktorové ověření do Discover365 portálu

- 1) Na adrese https://portal.discover365.cz/ zadejte svojí e-mailovou adresu.
- 2) V dialogovém okně Zkontrolovat oprávnění vyberte Přijmout, pokud souhlasíte s danými podmínkami.

| Microsoft                                                                                                    |
|----------------------------------------------------------------------------------------------------|
| Zkontrolovat oprávnění                                                                                                    |
| ORBIT S.LO. orbite: Temto prestredek neni sallen společnosti Microsoft. Organizace ORBIT S.zo. by chtela:     Phildení     Centrymena, e-mailové adresy a fotty Pijmod byte tem bile v plaka te trevensu OBT szo.     devlegent Pijetin toti u voloh te teo opsaco plikapovi k     devlegent pijetin solja v plaka te teoresu OBT szo.     devlegent pijetin solja v plaka te teoresu OBT szo.     devlegent pijetin solja v plaka te teoresu OBT szo.     devlegent pijetin solja v plaka te teoresu OBT szo.     devlegent pijetin solja v moti bile spolekte teoresu opsilja v plaka teoresu opsilja v plaka teoresu opsilja v plaka teoresu opsilja v plaka teoresu opsilja v plaka teoresu opsilja v plaka teoresu opsilja v plaka teoresu opsilja v plaka teoresu opsilja v plaka teoresu opsilja v plaka teoresu opsilja v plaka teoresu opsilja v plaka teoresu opsilja v plaka teoresu opsilja v opsilja teoresu opsilja v plaka teoresu opsilja v plaka teoresu |
| opsakele micker na seree<br>http://wjogs.mostlk.ce/bitk.cz<br>Storno Přijmcut                                                                                                    |
|                                                                                                    |

- 3) Dále zadejte svoje heslo, které používáte v rámci svého pracovního účtu.
- V dalším kroku budete požádáni o stažení aplikace <u>Microsoft Authenticator</u> (aplikace je zdarma), který bude v rámci bezpečnosti přístupu ověřovat Vaši identitu. Po stažení do telefonu máte dvě možnosti:
  - a) vyberete *Další* pro nastavení ověřování pomocí notifikace na Vašem chytrém telefonu (doporučený způsob)
  - vyberete Chci nastavit jinou metodu tímto vybíráte metodu ověřování SMS kódem (zvolte v případě, že nevlastníte chytrý telefon).

|                         | Udržovat účet v bezpečí                                                                 |
|-------------------------|-----------------------------------------------------------------------------------------|
| Vaše                    | organizace vyžaduje, abyste nastavili následující způsoby, jak prokázat svou totožnost. |
| Micros                  | oft Authenticator                                                                       |
|                         | Začněte stažením aplikace.                                                              |
|                         | Nainstalujte na svůj telefon aplikaci Microsoft Authenticator. Stáhnout hned            |
|                         | Až si na zařízení nainstalujete aplikaci Microsoft Authenticator, zvolte Další.         |
|                         | Chci použít jinou ověřovací aplikaci.                                                   |
|                         | Další                                                                                   |
| <u>Chci nastavit ji</u> | nou metodu                                                                              |
|                         |                                                                                         |
|                         |                                                                                         |

## Ověřování pomocí notifikace v chytrém telefonu (viz bod 4a)

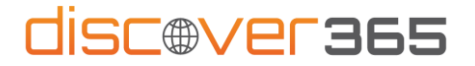

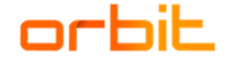

5) V další kroku naskenujte QR kód mobilním telefonem, aby se Váš účet a aplikace spárovaly. V případě, že MS Authenticator již v telefonu nainstalovaný máte, otevřete si ho a klikněte na ikonu "+". Pokud došlo ke správnému spárování, objeví se hláška *Oznámení se schválilo*.

| Udržovat účet v bezpečí                                                                                                    |
|----------------------------------------------------------------------------------------------------|
| Vaše organizace vyžaduje, abyste nastavili následující způsoby, jak prokázat svou totožnost.                               |
| Microsoft Authenticator                                                                                                    |
| Naskenujte kód QR                                                                                                    |
| Pomocí aplikace Microsoft Authenticator naskenujte kód QR. Tím se aplikace Microsoft Authenticator<br>spojí s vaším účtem. |
| Až naskenujete kód QR, zvolte Další.                                                                                       |
|                                                                                                    |
| Nedaří se obrázek naskenovat?                                                                                              |
| Zpět Další                                                                                                    |
| Chci nastavit jinou metodu                                                                                                 |
|                                                                                                    |

6) Pokud vše proběhlo správě, mělo by se Vám objevit toto okno. Potvrďte tlačítkem Hotovo.

|        | Udrzovat ucet v bezpeci                                                                      |
|--------|----------------------------------------------------------------------------------------------|
|        | Vaše organizace vyžaduje, abyste nastavili následující způsoby, jak prokázat svou totožnost. |
| Úsp    | ěch!                                                                                         |
| Skvělá | prácel Úspěšně jste nastavili bezpečnostní údaje. Zvolte Hotovo a pokračujte v přihlašování. |
| Výchoz | zí metoda přihlašování:                                                                      |
| ٢      | Microsoft Authenticator                                                                      |
|        | Hotovo                                                                                       |

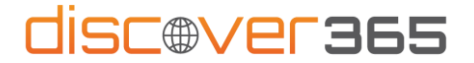

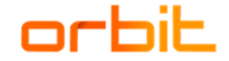

## Ověřování pomocí zaslání SMS (viz bod 4b)

5) Pokud vše proběhlo správě, mělo by se Vám objevit toto okno. Potvrďte tlačítkem *Hotovo*. Po zvolení jiné metody vyberte možnost Telefon. Zadejte své telefonní číslo, na které Vám buď přijde ověřovací SMS kód nebo Vám kód bude sdělen v hovoru.

| Telefon                                                                                            |                                                                              |
|----------------------------------------------------------------------------------------------------|------------------------------------------------------------------------------|
| Svou identitu můžete prokázat tím, že si necháte                                                   | zavolat nebo poslat textovou zprávu na telefon.                              |
| Které telefonní číslo byste chtěli použít?                                                         |                                                                              |
| Czech Republic (+420)                                                                              | ✓ 777 123 456                                                                |
| Poslat kód textovou zprávou                                                                        |                                                                              |
| Zavolat mi                                                                                         |                                                                              |
| Můžou se účtovat sazby za zprávy a data. Když zv<br>a Prohlášením o ochraně osobních údajů a soubo | volíte Další, znamená to, že souhlasíte s Podmínkami služby<br>orech cookie. |
|                                                                                                    | Další                                                                        |
| Chci nastavit iinou metodu                                                                         |                                                                              |

6) Zaslaný šestimístný kód zadejte a klikněte na Další.

| Vaše organizace vyžaduje, abys               | te nastavili následující způsoby, jak prokázat svou totožnost. |
|----------------------------------------------|----------------------------------------------------------------|
| Telefon                                      |                                                                |
| Právě jsme na telefonní číslo +420<br>245194 | poslali 6místný kód. Zadejte ho níže.                          |
| Poslat kód znovu                             | Zpět Další                                                     |
| Chci nastavit jinou metodu                   |                                                                |

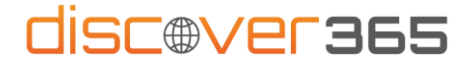

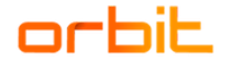

7) Pokud jste zadali správný kód, dojde k zaregistrování. Kliknutím na Další dojde k ověření Vaší identity. Tento proces se zadáváním kódu z SMS či hovoru budete muset dělat při každém přihlašování.

| Vaše organizace vyžaduje, abvste nastavili následující způsoby, jak prokázat svou totožnost |       |
|---------------------------------------------------------------------------------------------|-------|
|                                                                                             |       |
| Telefon                                                                                     |       |
| Zpráva SMS se ověřila. Váš telefon se úspěšně zaregistroval.                                |       |
|                                                                                             | Další |

Hotovo! Teď už se bezpečně přihlásíte do Discover365 portálu.

V případě, že se během přihlašování vyskytly nějaké potíže, neváhejte nás kontaktovat na discover365@orbit.cz.